# 消費税 10%税率対応 設定手順書

SR-G3

# 2019 年 9 月 カシオ計算機株式会社

### 1. 税額1円未満の端数処理

ご購入直後の SR-G3 は、端数処理が全て四捨五入に設定されています。 変更の必要があるお客様は、本設定操作で変更をお願いします。

① モードスイッチを「設定」に合わせます。

※キーは PGM キーを使用してください。

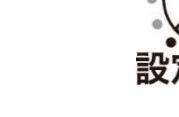

② 以下の操作をします。

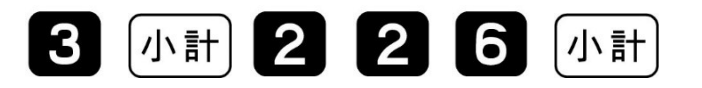

③ 端数処理を設定して、「現/預」、「小計」を押します。

| A B O O <sup>現</sup> /預 小計 |            |             |  |  |  |
|----------------------------|------------|-------------|--|--|--|
| Α                          | 税1/内税の端数処理 |             |  |  |  |
| В                          | 税1/外税の端数処理 | 円未満切り上げ : 2 |  |  |  |

2. 予約単価(部門)を設定する

① モードスイッチを「設定」に合わせます。

※キーは PGM キーを使用してください。

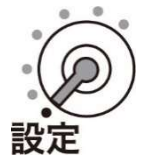

② 以下の操作をします。

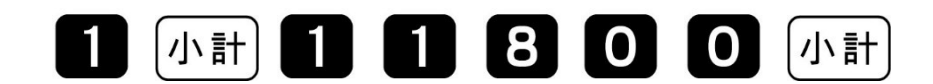

③ 単価を設定して、最後に「小計」を押します。

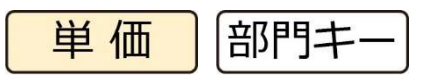

【参考例】下記を設定します。 部門2: ¥800

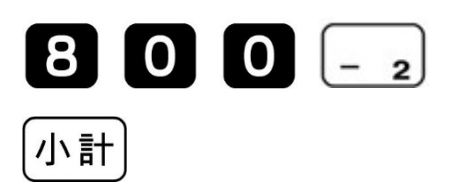

### 3. 課税方式(部門)を予約設定する

① モードスイッチを「設定」に合わせます。

※キーは PGM キーを使用してください。

② 以下の操作をします。

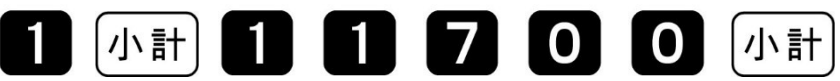

③ 課税方式を設定して、最後に「小計」を押します。

|          | 税1  | 内税 | 入金<br>CAL |
|----------|-----|----|-----------|
| 課税方式対応キー |     | 外税 | 出金        |
|          | 非課税 |    | #/替       |

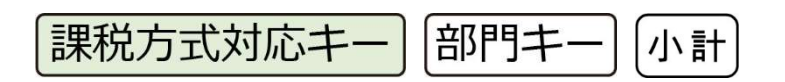

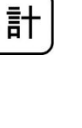

## 4. 予約日と予約税率を設定する

ご購入直後の SR-G3 は、2019 年 10 月 1 日以降、自動的に通常税率が 8%→10%に変わります。 税率改定の予約機能を1度でも無効化されたお客様は、本設定操作で予約日と予約税率を再設定 してください。

① モードスイッチを「設定」に合わせます。

#### ※キーは PGM キーを使用してください。

② 以下の操作をします。

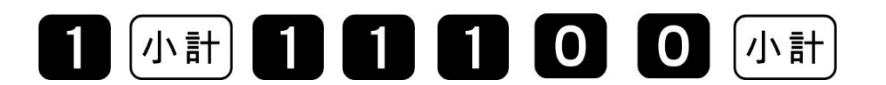

③ 改定年月日を入力して、「現/預」を押します。

西暦年の下2桁、月2桁、日2桁を入力します。

2019年10月1日の場合

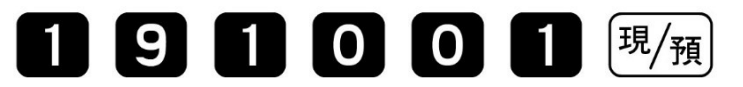

④ 予約税率1を入力して、「現/預」を押します。

10%の場合

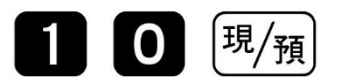

⑤「小計」を押します。

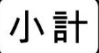

#### SR-G3

#### 5. 予約項目を設定する

① モードスイッチを「設定」に合わせます。

※キーは PGM キーを使用してください。

② 以下の操作をします。

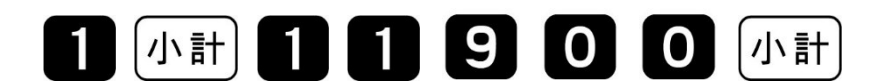

③ 予約項目を設定して、「現/預」を押します。

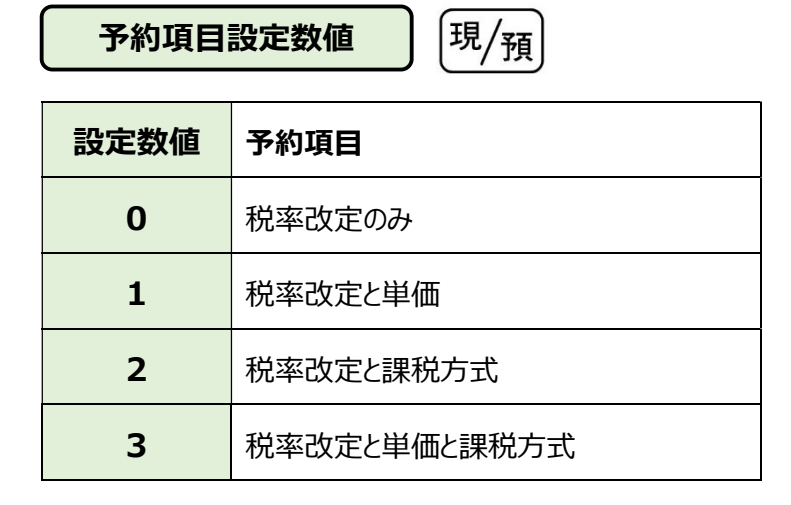

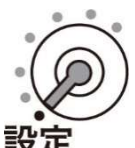

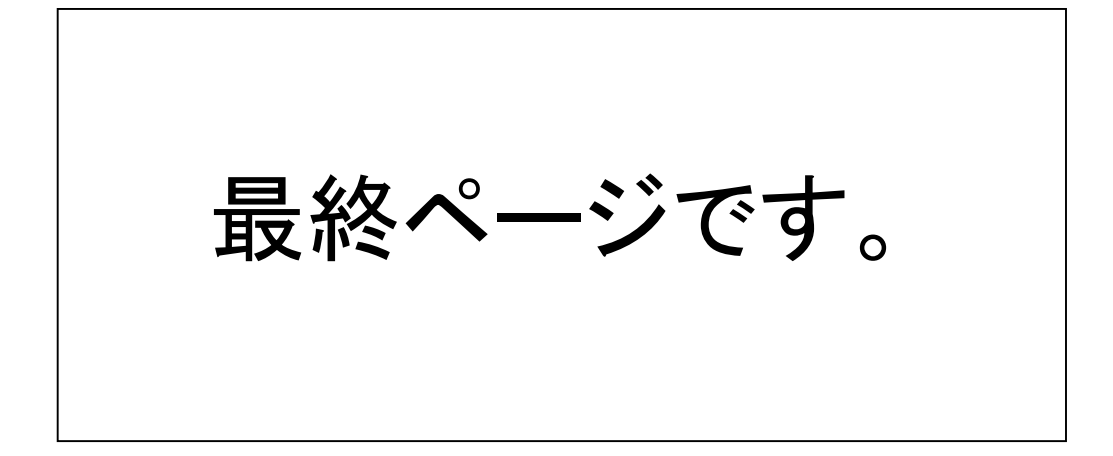